# ProtonBase 阿里云云市场使用指南

ProtonBase 已正式入驻阿里云云市场,本章主要介绍如何在阿里云市场上订阅 ProtonBase。

## 总体流程

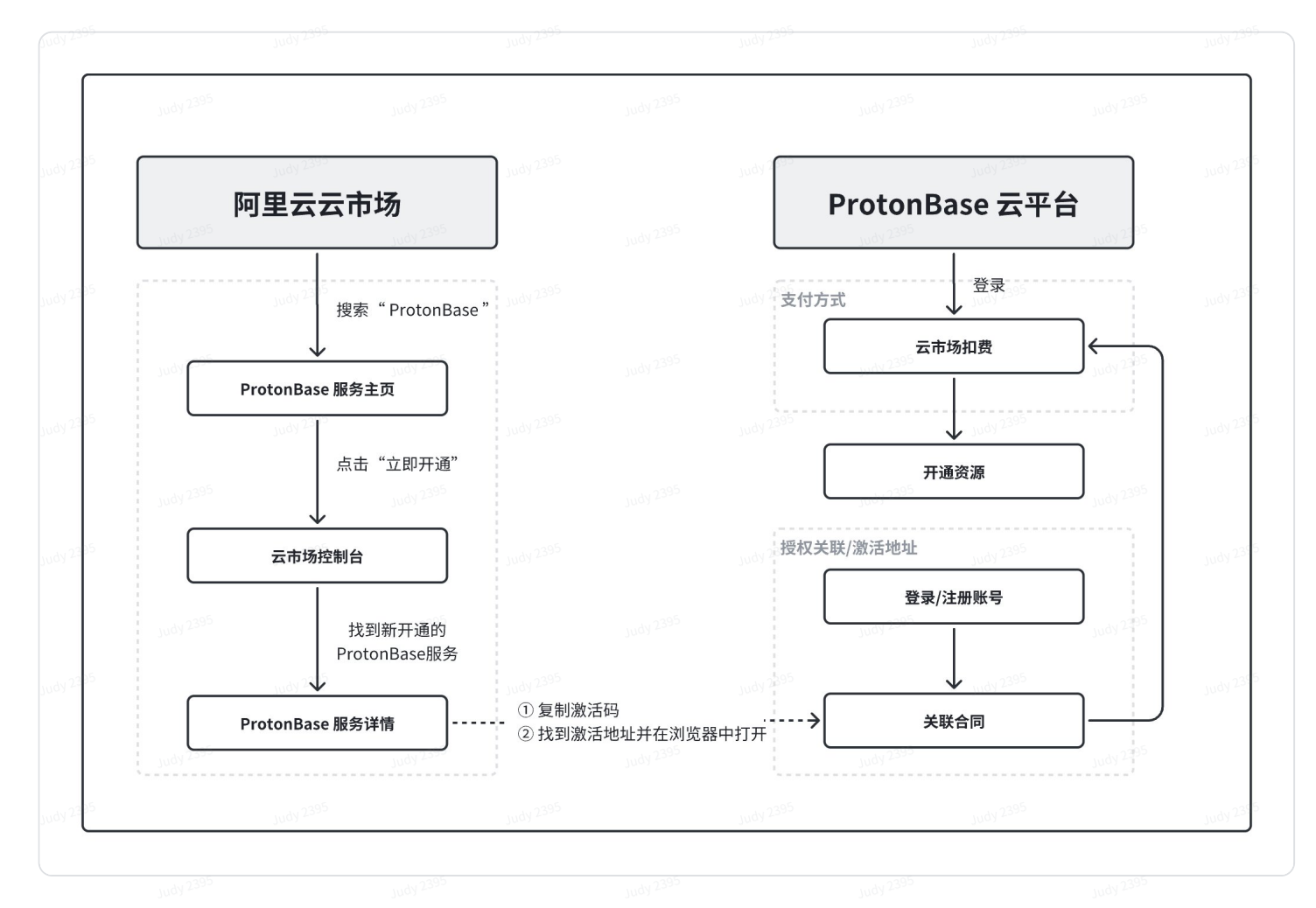

## 准备工作

- 1. 您已注册并登录您的阿里云帐号。
- 2. 关于 ProtonBase 帐号:
  - a. 如果您已注册 ProtonBase,并计划通过阿里云云市场缴纳您名下合同产生的费用。您可以前往 阿里云云市场开通 ProtonBase 服务获取激活码之后,前往Protonbase 服务激活页直接登录已 有账号并进行授权激活。

b. 如果您尚未注册 ProtonBase,并计划通过阿里云云市场开通ProtonBase服务并支付相关费用。您可先登录ProtonBase官网注册新账号,或者直接前往阿里云云市场开通 ProtonBase 服务获取激活码之后,打开Protonbase 服务激活页先注册新账号,然后进行授权激活。

#### 操作步骤

#### 1. 前往阿里云云市场开通 ProtonBase 服务

① 打开阿里云云市场,搜索"ProtonBase"关键词,找到 ProtonBase 服务主页。

② 打开阿里云云市场 ProtonBase 服务主页,点击"立即开通"按钮,在确认窗口输入基本信息并勾选"服务商用户协议"与"云市场平台服务协议"后,点击"立即开通"按钮。

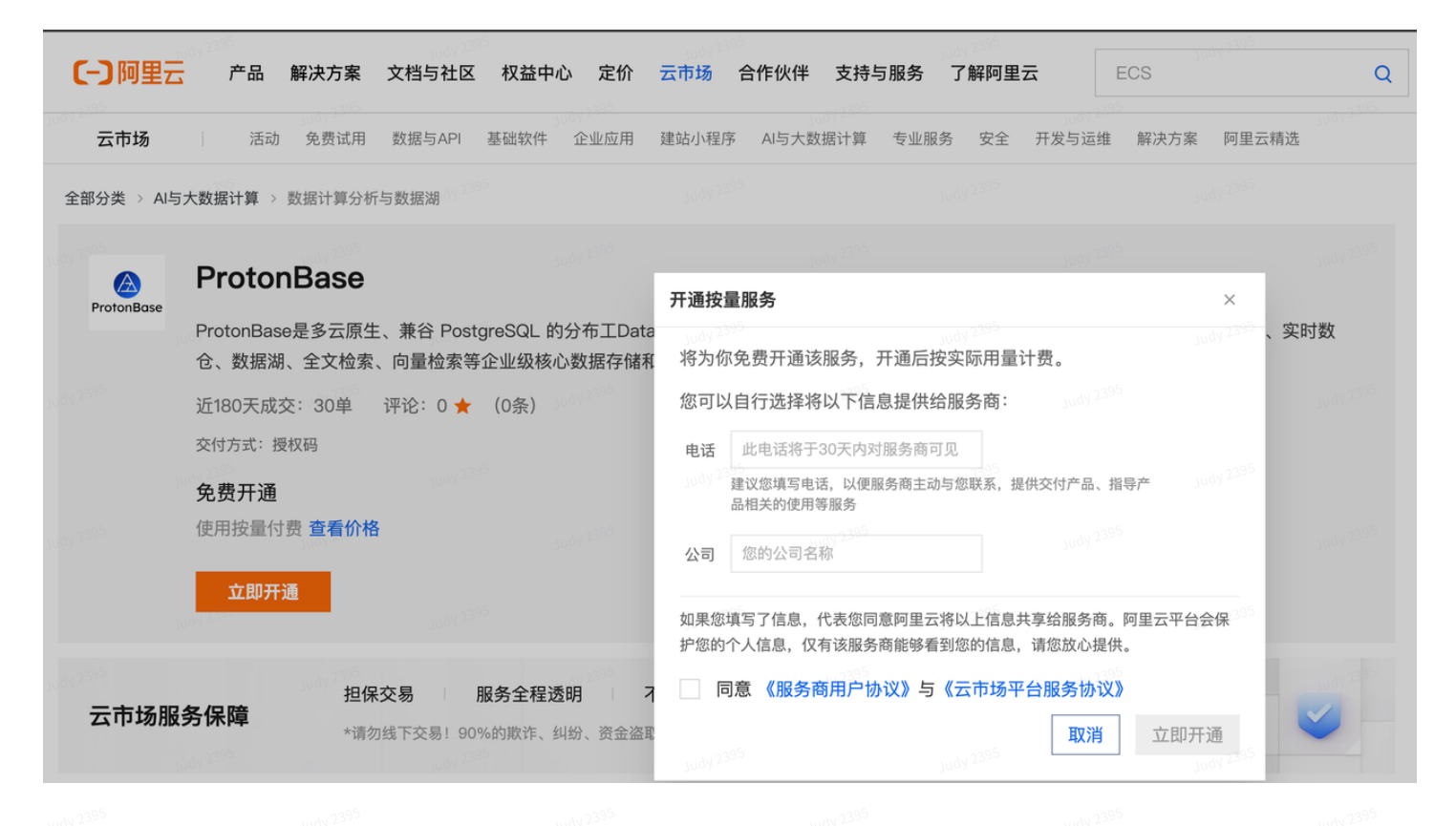

③ 弹出窗口提示约1-5分钟后开通完成,可点击。"前往控制台"查看开通详情。

|           |                              |                         |                             |                                     |                         | 3 2395                              |              |       |
|-----------|------------------------------|-------------------------|-----------------------------|-------------------------------------|-------------------------|-------------------------------------|--------------|-------|
| 云市场       | 活动 免费试用                      | 数据与API                  | 基础软件 企业应用                   | 建站小程序 AI与                           | 大数据计算  专业服务             | 务 安全 开发与;                           | 运维 解决方案 阿里:  | 云精选   |
| 分类 → AI与; | 大数据计算 > 数据计算分标               | 斤与数据湖                   |                             |                                     |                         |                                     |              |       |
|           | ProtonBase                   |                         |                             |                                     |                         |                                     |              |       |
| TotonBase | ProtonBase是多云原<br>仓、数据湖、全文检索 | 主、兼谷 Postgi<br>弦、向量检索等近 | eSQL 的分布工Data<br>全业级核心数据存储和 | a Warebase (Da<br>□计算的需求。           | ta Warehouse + Da       | atabase)。在一个                        | 系统内实现了事务处理   | 2、实时数 |
|           | 近180天成交: 30单                 | 评论: 0 ★                 | (0条)                        |                                     |                         |                                     |              |       |
|           | 交付方式:授权码                     |                         |                             | 开通成功                                |                         |                                     |              |       |
|           | <b>免费开通</b><br>使用按量付费 查看价格   | 各                       |                             | <b>约1-5分钟</b><br>dy <sup>2395</sup> | 50092399<br>后开通完成,可前往控制 | Judy<br>制台查看<br>dy 2 <sup>395</sup> | 73A2         |       |
|           | 立即开通                         |                         |                             |                                     | Judy 2395               | 关闭<br>Judy                          | <b>前往控制台</b> |       |
|           | 担(<br><b>务保障</b>             | 呆交易 服                   | 务全程透明                       | 下支持5天无理由近                           | 息款 优选服务                 | 商                                   |              |       |

④ 打开云市场控制台-已购买服务页,找到我们新开通的 ProtonBase 服务,点击"详情"链接查看服务详情。

| ☰ (-) 阿里云             | ☆ 工作台 Judy 2395                                                      |                                                                                                    |        | Q 搜索                       | Judy 2395<br>费用 | ICP 备案 企业    | 支持 工单 🕒 💡                | n 🖓 🕈            | C<br>RAM 用户                 |   |
|-----------------------|----------------------------------------------------------------------|----------------------------------------------------------------------------------------------------|--------|----------------------------|-----------------|--------------|--------------------------|------------------|-----------------------------|---|
| 云市场                   | 已购买的服务                                                               |                                                                                                    |        |                            |                 |              |                          |                  |                             |   |
| 已购买的服务                |                                                                      |                                                                                                    |        | 您购买的ProtonBas              | e尚未填写评价 立即评价    |              |                          |                  |                             |   |
| 订单列表                  | <sub>100</sub> dy 2395<br>商品名称 ~ 请输入                                 |                                                                                                    | Q 2395 |                            |                 |              |                          |                  |                             |   |
| 未支付订单<br>需求管理         | 2395 <b>商品</b>                                                       | amage and a state and a stat |        | 状态(已选6项状态) 7               | 到期时间 🍸          | judy 2395 是2 | 5试用实例 🍞                  |                  | 操作                          |   |
| PrivateOffer管理        | ProtonBase<br>设置备注 ✔yudy 2395                                        | 授权码                                                                                                    |        | 已开通                        | Judy 2395       | 非访           | 式用实例<br>Judy 2395        | 授权码列表            | <b>关闭   详情</b><br>Judy 2395 |   |
| 退款管理<br>发票管理<br>优惠券管理 | 規格: ProtonBase<br>付费方式: 按量付费<br>创建时间: 2025-01-03<br>至 实例ID: 99591259 |                                                                                                    |        | <b>9 联系我们</b><br>Judy 2395 |                 |              |                          |                  | 使用指南                        |   |
| (1)(1)合同管理            |                                                                      |                                                                                                    |        |                            |                 |              | 流程当前节点:分单<br>项目交付详情可点击交付 | 处理角色:服务商<br>中心查看 | · 交付中心 2395                 | P |

⑤ 打开服务详情,复制授权激活码,找到激活地址并在浏览器中打开,开始进行ProtonBase 服务激活。

| 三(一)阿里云              | G                                  | <b>工作台</b> Judy 2395                  |                                 | Q 搜索          | Judy 2395 费用         | ICP 备案 企业 3 | 支持 工单 E 基 | ? 🕄 简体 |           |  |
|----------------------|------------------------------------|---------------------------------------|---------------------------------|---------------|----------------------|-------------|-----------|--------|-----------|--|
| 云市场                  | udy 2394                           | ProtonBase 全返回上一级                     |                                 |               |                      |             |           |        |           |  |
| 已购买的服务               |                                    | 基本信息                                  |                                 |               |                      |             |           |        | 关闭        |  |
| 订单列表                 |                                    | 产品名称: ProtonBase                      |                                 |               | 产品状态:已开通             |             |           |        |           |  |
| 未支付订单                |                                    | 创建时间: 2025-01-03                      |                                 |               | 产品规格: ProtonB        | ase         |           |        |           |  |
| 需求管理                 |                                    | Unit: 0                               |                                 |               | 计费项: <b>0</b>        |             |           |        |           |  |
| PrivateOffer管理       |                                    | 使用指南: 查看指南。<br>30dy 2555              |                                 |               |                      |             |           |        |           |  |
| 退款管理                 |                                    | 产品授权码                                 |                                 |               |                      |             |           |        |           |  |
| 发票管理                 | 原管理<br>惠券管理 <u>-</u><br>可管理<br>約关注 | udy 2395                              | 激活状态:未激活                        | 95            | Judy 2395            |             | Judy 2395 |        |           |  |
| 优惠券管理                |                                    | 激活码: L2ZIIIQWSVG>                     |                                 | VM_L 复        | 制 前往激活码列表            |             |           |        |           |  |
| 合同管理<br>3000<br>我的关注 |                                    | 激活地址: https://cn-app.protonbase.com/m | arketplace?cloud_provider=aliba | bacloud& 前往激活 | Judy <sup>2395</sup> |             |           |        | Judy 2895 |  |

### 2. 打开ProtonBase 激活地址授权关联阿里云云市场

① 打开 服务激活地址,注册 ProtonBase 新账号,或直接登录已有账号,然后进入合同授权关联。

|                      |                      |                               | A                    |              |                      |         |                      |  |
|----------------------|----------------------|-------------------------------|----------------------|--------------|----------------------|---------|----------------------|--|
|                      |                      | Pr                            | otonE                | Base         |                      |         |                      |  |
| Judy <sup>2395</sup> | Judy <sup>2395</sup> |                               | Judy <sup>2395</sup> |              | Judy 2395            |         | Judy 2395            |  |
|                      | 正在授权关联 🖸             | 阿里云 z                         | 云市场                  |              |                      |         |                      |  |
|                      | Judy <sup>2395</sup> |                               | Judy <sup>2395</sup> |              | Judy <sup>2395</sup> |         | Judy 2395            |  |
|                      | 请输入姓名                |                               |                      |              |                      |         |                      |  |
|                      |                      |                               |                      |              |                      |         |                      |  |
|                      | you@example.co       | <b>5m</b> <sup>udy 2395</sup> |                      |              |                      |         |                      |  |
|                      |                      |                               |                      |              | Judy <sup>2395</sup> |         | Judy 2395            |  |
|                      |                      |                               |                      |              | 获                    | 取验证码    | 3                    |  |
|                      |                      |                               |                      |              |                      |         |                      |  |
|                      | +86                  |                               |                      |              |                      |         |                      |  |
|                      |                      |                               |                      |              | Judy <sup>2395</sup> |         | Judy <sup>2395</sup> |  |
|                      |                      |                               |                      |              | 获取                   | 手机验证    | E码                   |  |
|                      | Judy 2395            |                               |                      |              |                      |         | Judy 2395            |  |
|                      | 请设置密码                |                               |                      |              |                      |         | Ø                    |  |
|                      |                      |                               |                      |              |                      |         |                      |  |
|                      | 请输入公司名称              |                               |                      |              |                      |         |                      |  |
|                      | 注:"在这一个              |                               |                      |              |                      |         | Judy 20              |  |
|                      | ·□[12]/年坊112         |                               |                      |              |                      |         | v 2 <sup>395</sup>   |  |
|                      | 我已阅读并同意              | 目户协议                          | 和 隐私政                | · 答 wdy 2395 |                      |         |                      |  |
|                      | 10dy 2395            |                               | 1udy 2395            |              |                      |         |                      |  |
|                      |                      | 1997 - 1997<br>1997 - 1998    | 注册                   | and a star   |                      | and and |                      |  |
| Judy 2395            | Judy 2395            |                               | Judy 2395            |              | Judy 2395            |         | Judy 2395            |  |
|                      |                      |                               |                      |              | Ē                    | 見有账号?   | 登录                   |  |
|                      |                      |                               |                      |              |                      |         |                      |  |

② 进入合同授权关联页,输入前面开通服务时复制的授权激活码,并在显示的 ProtonBase 合同名称 列表中选择您为管理员的目标合同,点击"授权关联"按钮进行授权。

注:产品还处于试运行中,有限开放服务申请,新用户请等待后台审批,或通过 support@protonbase.io 联系 ProtonBase。

|                  |       | 授权        | 又关照       | 联 🖸                | 阿                     | 里云                   | 궃                    | 市场                   |                      |          |
|------------------|-------|-----------|-----------|--------------------|-----------------------|----------------------|----------------------|----------------------|----------------------|----------|
| <b>7</b><br>2395 | ▶ 激活码 |           |           |                    |                       |                      |                      |                      |                      |          |
|                  | 粘贴激   | 活码到       | 此处        |                    | Judy 2395             |                      | Judy <sup>2395</sup> |                      | Judy <sup>2395</sup> |          |
| 2395             |       | Judy 2395 |           | Judy 2395          |                       | Judy <sup>2395</sup> |                      | Judy 2395            |                      | Judy 235 |
| 7                | * 合同  |           |           |                    |                       |                      |                      |                      |                      |          |
| 2395             | 选择合   | Judy 2395 | judy 2395 | Judy 2395          | <sup>2395</sup> يەرىخ | Judy 2395            | judy 2395            | Judy 2395            | < C                  | Judy 239 |
| 2395             |       |           |           | <sub>Av 2395</sub> | 受权关围                  |                      |                      | <sub>м</sub> , 2395  |                      | Judy 239 |
| 2395             |       | Judy 2395 |           | Judy 2395          |                       | Judy 2395            |                      | Judy <sup>2395</sup> |                      | Judy 235 |
|                  |       |           |           |                    |                       |                      |                      |                      |                      |          |
|                  |       |           |           |                    |                       |                      |                      |                      |                      |          |

③ 页面提示授权关联成功,该合同后续使用 ProtonBase 服务的费用会通过云市场进行扣费。可以点击"前往Contract"按钮,进入 ProtonBase管理平台。

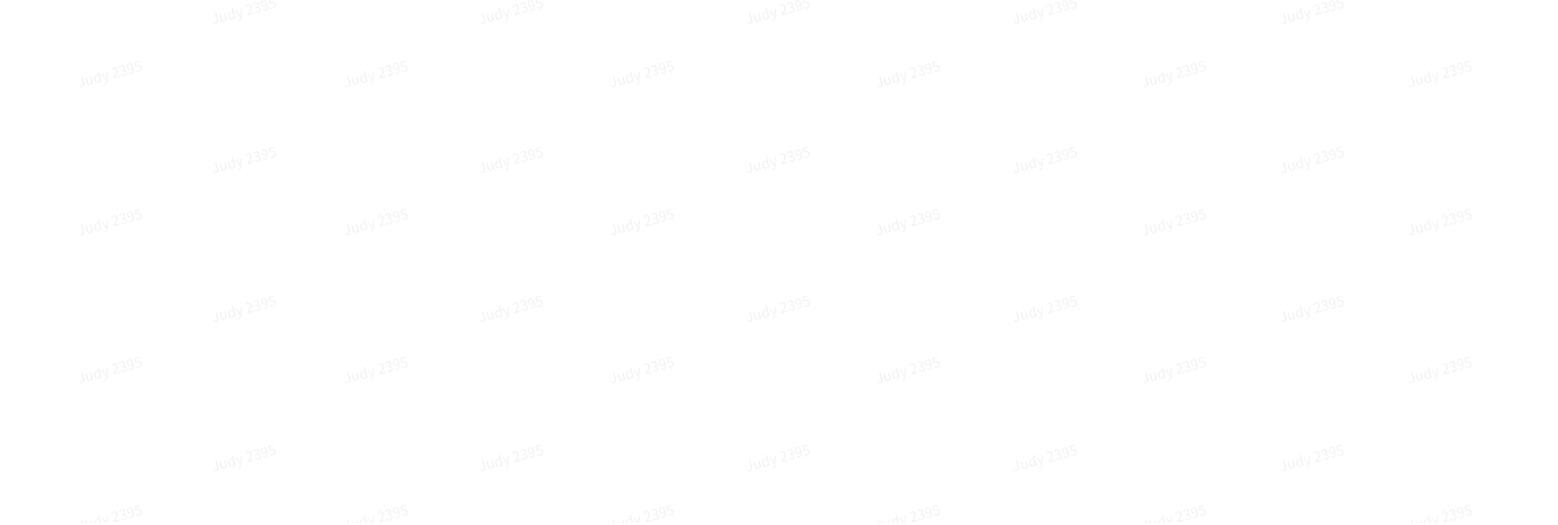

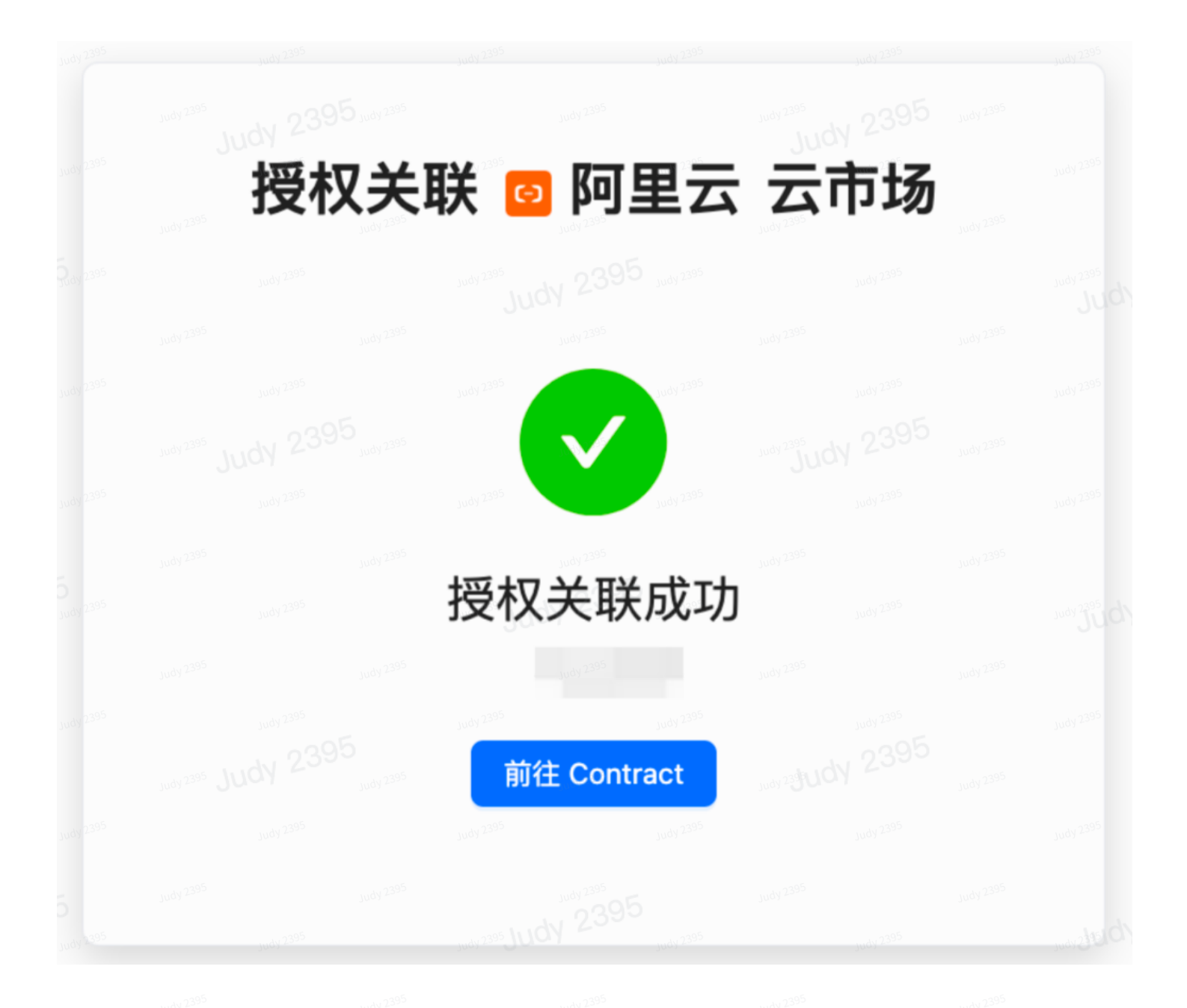

如果在ProtonBase 管理平台的 合同详情 > 支付方式中查看到阿里云云市场关联的详细信息,恭喜您成 功开通阿里云云市场扣费渠道。

| ProtonBase  |                           |                                                                         |                                                                    |                                   |           |          | ② 文楷 | Judy 2395 |
|-------------|---------------------------|-------------------------------------------------------------------------|--------------------------------------------------------------------|-----------------------------------|-----------|----------|------|-----------|
| Data Clouds | Judy-MP                   |                                                                         |                                                                    |                                   |           |          |      |           |
| 🖸 合同        | 289 亿 合同                  |                                                                         |                                                                    |                                   |           |          |      |           |
| 回 个人资料      | 概览                        |                                                                         |                                                                    |                                   |           |          |      |           |
|             | Data Clou                 | ds 对公汇款                                                                 |                                                                    |                                   |           |          |      |           |
|             | 费用中心                      | I 您可以采用对公汇款的方式                                                          | 式对云费用账户进行充值。                                                       |                                   |           |          |      |           |
|             | 权限管理                      | 1 清诵讨以下信息                                                               | 汇款至小乐科技去尾收款账号                                                      |                                   |           |          |      |           |
|             | Judy 2 <sup>39</sup> 支付方式 |                                                                         | 2390                                                               | judy 2395                         |           |          |      |           |
|             |                           | 收款户名                                                                    | 415                                                                | 质科技(杭州)有限公司                       |           |          |      |           |
|             |                           | 收款银行                                                                    | +3                                                                 | 安银行深圳分行营业部                        |           |          |      |           |
|             |                           | ()(()) · · · · · · · · · · · · · · · · ·                                | 3003 - 156                                                         |                                   |           |          |      |           |
|             |                           | III / Z                                                                 | nac)                                                               | 5 22 25                           |           |          |      |           |
|             |                           | 2 等待 2~24 小B<br>汇款信息正确的情                                                | 寸后汇款金额充值到账<br>况下 1 天内可到账,最快 2 小时,请                                 | Judy 2395<br>耐心等待。                |           |          |      |           |
|             |                           | 云市场扣费                                                                   |                                                                    |                                   |           |          |      |           |
|             |                           | <ul> <li>您已授权云市场扣费。</li> <li>若需将授权前消耗也纳,</li> <li>取消云市场扣费服务。</li> </ul> | 硬权后,所有新产生的计量数据将通过云r<br>入云市场扣费,请通过 Email 联系我们:s<br>青在您的云服务提供商控制台操作。 | 时场计费并扣费。<br>upport@protonbase.io。 |           |          |      |           |
|             |                           | 云厂商                                                                     | <b>○</b> 阿里z                                                       | ī                                 |           |          |      |           |
|             |                           | 授权关联时间                                                                  | 2025年1月                                                            | 3日 12:04                          |           |          |      |           |
|             |                           | 创建者                                                                     | 1                                                                  |                                   |           |          |      |           |
|             |                           | 云账号 ID                                                                  | 2.395 <b>19</b> *                                                  | 154 Judy 2395                     |           |          |      |           |
|             |                           | 云市场实例 ID                                                                | ę ,                                                                |                                   |           |          |      |           |
|             |                           |                                                                         | mdy 2395                                                           |                                   | undy 2395 | mdy 2395 |      | udy 2395  |

## 后续操作

- 您可以直接前往 ProtonBase 登录并使用我们的服务。
- 您可以前往 ProtonBase 文档站查看产品使用指南。
- 更多服务,请联系 support@protonbase.io。